# (m) MSA存储的SSD硬盘类型和工作时间检查方法及固件升级步骤

硬件相关 **李志强** 2019-11-26 发表

| 组网及说明                         |
|-------------------------------|
| 无                             |
| 问题描述                          |
| 无                             |
| 过程分析                          |
| 无                             |
| 解决方法                          |
| MSA存储的SSD硬盘类型和工作时间检查方法及固件升级步骤 |

# 硬盘类型及工作时间检测方法:

# 查看SSD硬盘型号:

MSA可以通过以下工具查看SSD盘型号和对应的固件版本

- HPE MSA System Management Utility (SMU)
- HPE MSA Command Line Interface (CLI)
- HPE Systems Insight Manager (HP SIM)
- 1. SMU v3在主界面下选择System > Update Firmware > Update Disk Drives
- 2. SMU v2在 Configuration View界面下选Tools > Update Firmware
- 3. 命令行: show disks encl

| ≢ show disks<br>Status | encl<br>Encl | Slot | Vendor        | Model        | Serial Number                          | Size     |
|------------------------|--------------|------|---------------|--------------|----------------------------------------|----------|
| Up                     |              |      | HP            | MO0400JFFCF  | S2GYNYAG400170                         | 400.0GB  |
| Up<br>Up               |              |      | HP<br>SEAGATE | ST1200MM0108 | S2GINCAH202955<br>S401VS960000K6493YTG | 1200.2GB |

# 查看SSD工作时间:

1. SMU下可以查看SSD盘型号,固件版本和工作时长:

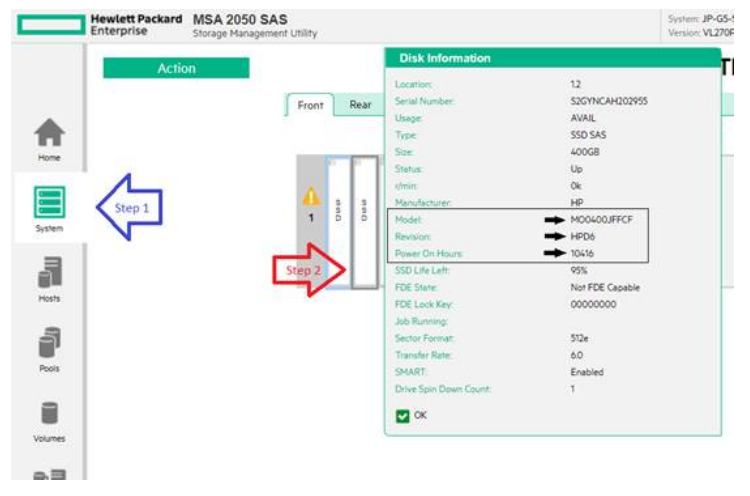

1. 命令行: show disks detail

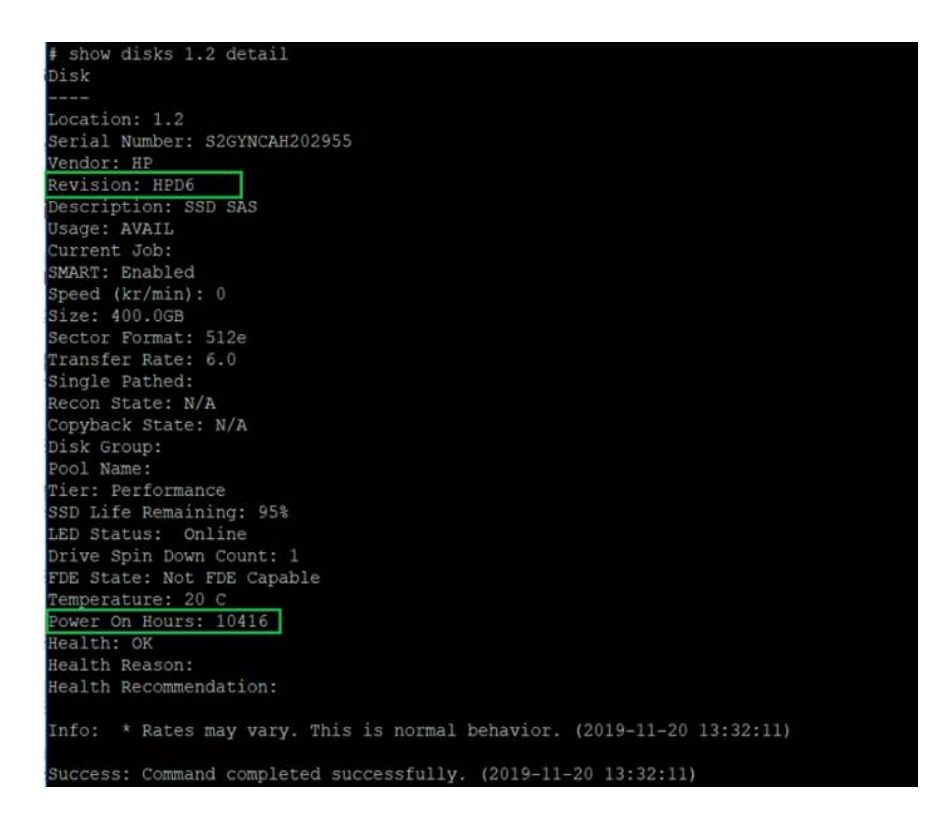

#### 硬盘升级步骤:

#### 1, HPD8固件版本下载:

Windows下升级下载链接: <u>https://support.hpe.com/hpsc/swd/public/detail?</u> <u>swltemId=MTX\_d4889f64a36d4725bf152ceec4</u> Linux下升级下载链接: <u>https://support.hpe.com/hpsc/swd/public/detail?</u> <u>swltemId=MTX\_b2551e6c89b841a1b2eebd76e0</u>

#### 2, 升级参考视频

链接: https://pan.baidu.com/s/1alIMMa2XkSVQLdnUKDRmMA提取码: gdsm

3, **升**级操作

MSA2000存储系统可通过运行.exe程序、运行scexe程序或者浏览fla固件文件等方式进行硬盘固件的升级

(但是由于目前HPD8固件仅提供了.exe程序,因此只能通过运行exe程序的方法升级至HPD8) 注意:MSA2000存储系统硬盘固件升级为离线操作,在升级硬盘固件之前,需要停止主机端、存储端的I/O

## 1) 运行exe程序进行硬盘固件升级

登录CLI界面,执行check firmware-upgrade-health,确保可通过升级健康检查。

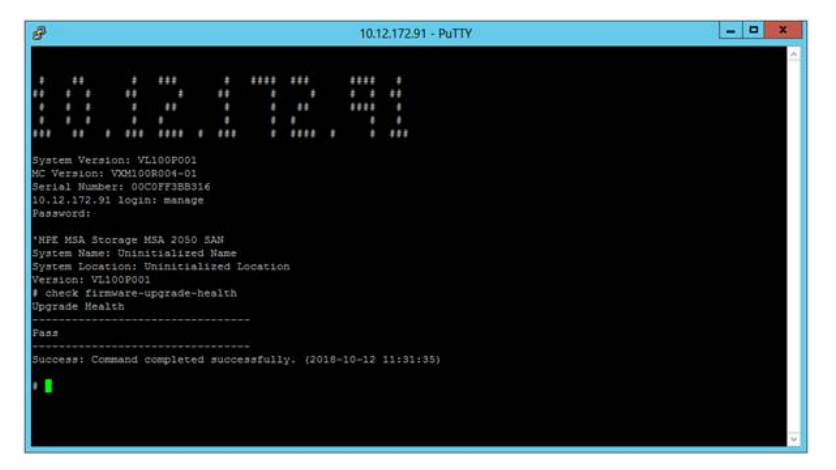

MSA2050存储系统配有12块ENT SAS硬盘。

| C                                                                                                    | at/                                        | 0.0                              | - • ×                                                           |
|----------------------------------------------------------------------------------------------------|--------------------------------------------|----------------------------------|-----------------------------------------------------------------|
| Hewlett Packard<br>Enterprise                                                                                                    | MSA 2050 SAN<br>Storage Management Utility | Terrer University of Contentions | 2010-10-12 Unit manage Elige Dut 22<br>Dext221 Unit manage 2013 |
| Actio                                                                                                    | 0                                          | SYSTEM                           |                                                                 |
| <b>A</b>                                                                                                    | Front Rear Table                           |                                  | ·                                                               |
| System                                                                                                    |                                            |                                  | n Guida, 1en 91108                                              |
| - Ann                                                                                                    |                                            |                                  |                                                                 |
|                                                                                                    |                                            |                                  |                                                                 |
| Normal Statement                                                                                                    |                                            |                                  |                                                                 |
|                                                                                                    |                                            |                                  |                                                                 |
|                                                                                                    |                                            |                                  |                                                                 |
| And the second second s |                                            |                                  | ,                                                               |
|                                                                                                    | 9 î =                                      | Ter<br>093                       | 1                                                               |

硬盘信息如下, 1.2TB 12G SAS 10K rpm SFF Drive Models (EG001200JWFVA), 固件版本HPD2。

| Hewlet    | t Packard MSA 2050 SAN<br>Strange Hanagement Utility |                      | Tymen: Uninitialized Name<br>Venue: VL100P001 |   | 2016-10-12<br>084342 Unit: manage<br>Seminy: 2958 | Signifier |    |
|-----------|------------------------------------------------------|----------------------|-----------------------------------------------|---|---------------------------------------------------|-----------|----|
|           | Action                                               |                      | SYSTE                                         | м |                                                   |           |    |
| A         | Child Information                                    |                      |                                               |   |                                                   |           |    |
| Hone      | Location.                                            | 112                  |                                               | , | um De LEDe Tum Off LEDS                           |           | -1 |
|           | Unige                                                | Pool A, Standard Tar | A                                             |   |                                                   |           |    |
| lymm.     | 200                                                  | 5A5                  | 1                                             |   |                                                   |           |    |
| -         | Shahar.                                              | Up                   | 1                                             |   |                                                   |           |    |
| 11 I      | stein.<br>Hendebure:                                 | 104<br>149           |                                               |   |                                                   |           |    |
| tien.     | Hudel                                                | \$0000000.WFVA       |                                               |   |                                                   |           |    |
| 3         | Power Co. Hours                                      | 0                    |                                               |   |                                                   |           |    |
| ten i     | PER States                                           | Not FOE Capeble      |                                               |   |                                                   |           |    |
|           | All Running                                          | INIT (25)            |                                               |   |                                                   |           |    |
|           | Sector Former:<br>Transfer Bater                     | SIDe<br>AD           |                                               |   |                                                   |           |    |
| Autres .  | SHART.                                               | Enabled              |                                               |   |                                                   |           |    |
| Ball      | Orben Spini Detan Geunti                             | 1. C                 |                                               |   |                                                   |           |    |
| wpping    | C ex                                                 |                      |                                               |   |                                                   |           |    |
| -         |                                                      |                      |                                               |   |                                                   |           |    |
| 20        |                                                      |                      |                                               |   |                                                   |           |    |
| Rationa   |                                                      |                      |                                               |   |                                                   |           |    |
| 201       |                                                      |                      |                                               |   |                                                   |           |    |
| Ismance . |                                                      |                      |                                               |   |                                                   |           |    |
|           |                                                      |                      |                                               |   |                                                   |           |    |

运行HPD4固件程序。

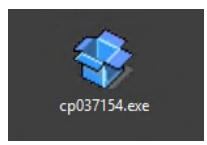

点击Install。

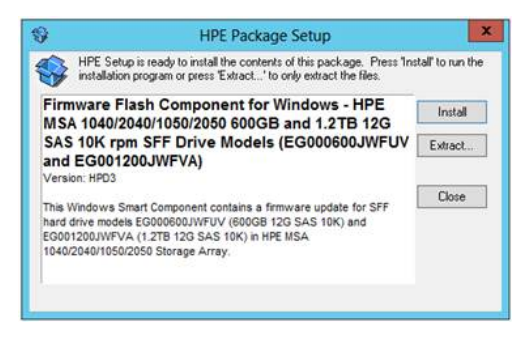

输入控制器管理IP,存储管理员名称及密码,点击Continue。

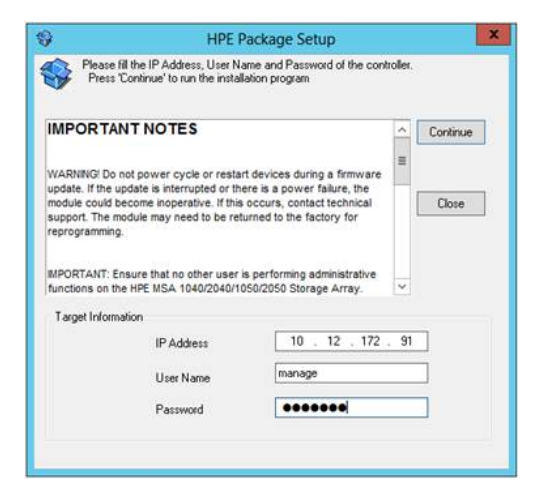

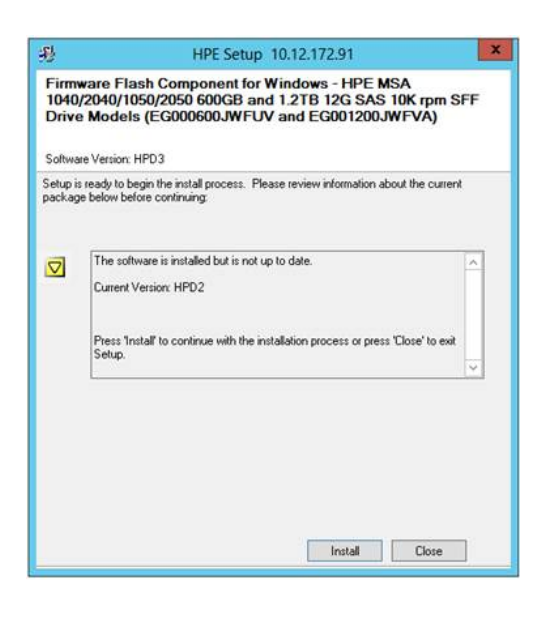

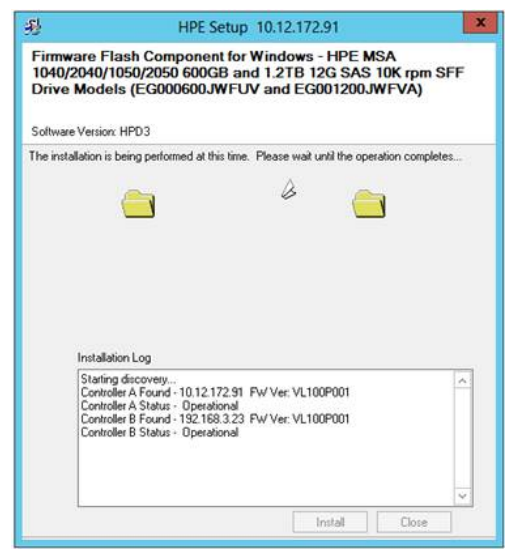

将逐个对1~12号槽位的硬盘进行固件升级。

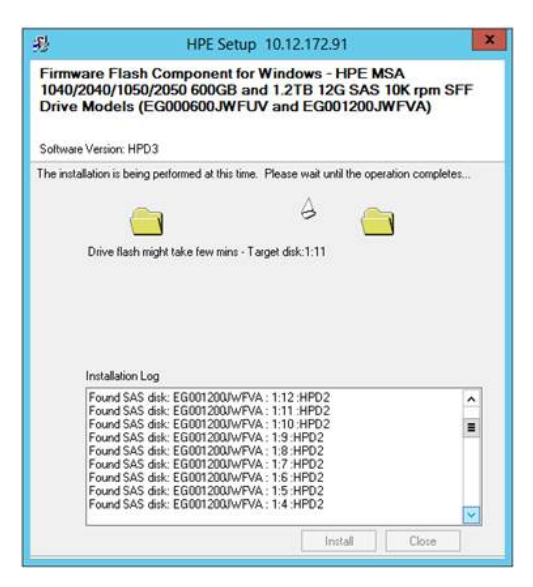

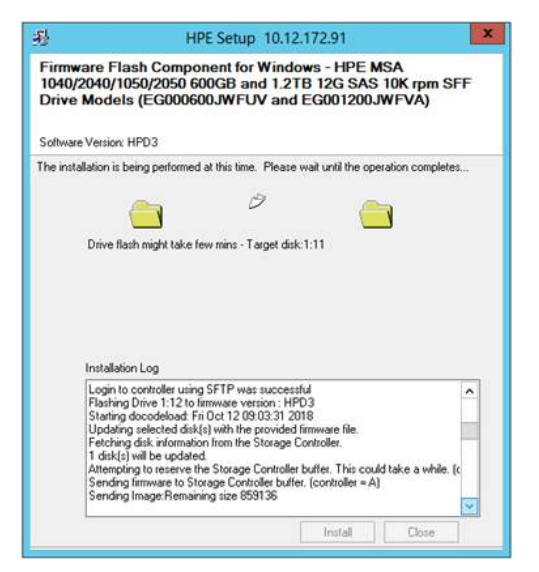

## 固件升级完成。

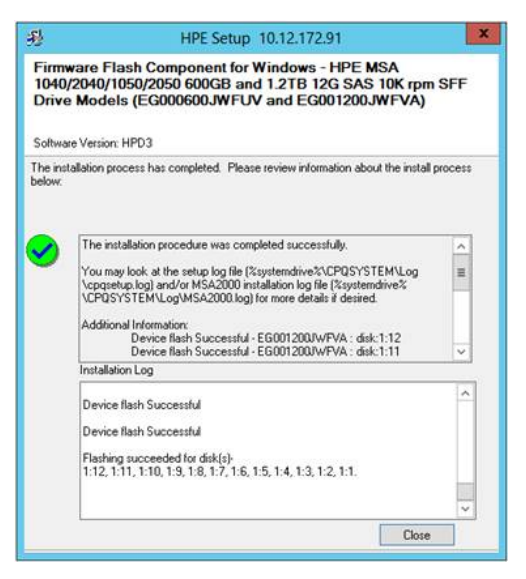

## 2) 通过SMU界面浏览fla文件方式进行固件升级

登录CLI界面,执行check firmware-upgrade-health,确保可通过升级健康检查。

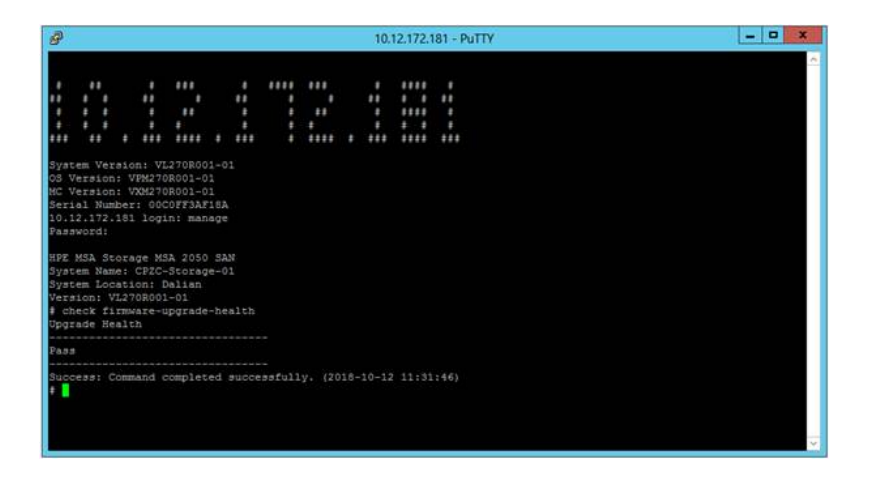

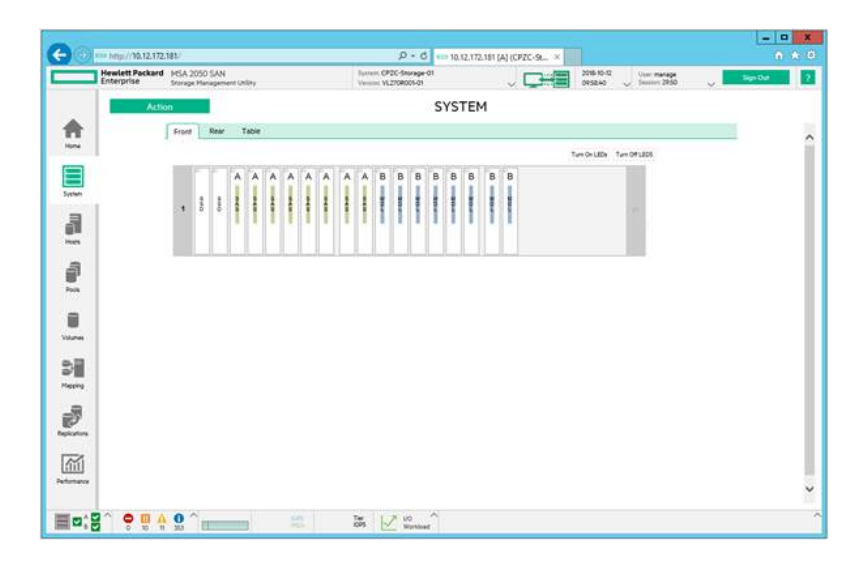

MSA2050存储系统配有8块ENT SAS硬盘, 300GB 12G SAS 15K rpm SFF Drive Models (EH0300JD YTH), 固件版本HPD4

| Hewlet   | tt Packard MSA 2050 SAN<br>rise Storage Hanagement Unliny |                                                    | Surface: CP2C-Sharage-O1<br>Version: VL2708001-05 | J 🕞 | 2018-10-12 Unit manage<br>10:04:30 Jamin 29:57 | System |
|----------|-----------------------------------------------------------|----------------------------------------------------|---------------------------------------------------|-----|------------------------------------------------|--------|
|          | Action                                                    |                                                    | SYST                                              | TEM |                                                |        |
|          | Front Rear Ta                                             | Link Schermarture<br>Lincerture<br>Decisi Nacetter | 13<br>GTHGDH#F                                    |     | Tum Dri LEDa Tum Off LEDS                      |        |
|          | A                                                         | Unige<br>Type                                      | Pool A, Standard Tier<br>SAS                      | вв  |                                                |        |
| 3        | . 8 8 8                                                   | nen<br>Turke<br>dine                               | Clo<br>Tik                                        |     |                                                |        |
|          |                                                           | Hendachure:<br>Hobel                               | BH000JDYTH                                        |     |                                                |        |
| a        |                                                           | Present Dy Hearts                                  | NADO<br>Nor FDE Capatra                           |     |                                                |        |
| -        |                                                           | FDE Lock Key<br>Job Running                        | 00000000<br>940 1940                              |     |                                                |        |
| 8        |                                                           | Sector Format<br>Transfer Kales                    | 80<br>80                                          |     |                                                |        |
| Aumes    |                                                           | Drive Spin Dean Court                              | Ended                                             |     |                                                |        |
|          |                                                           | <b>⊠</b> ∝                                         |                                                   |     |                                                |        |
| 2        |                                                           |                                                    |                                                   |     |                                                |        |
| Acatora  |                                                           |                                                    |                                                   |     |                                                |        |
| <u>m</u> |                                                           |                                                    |                                                   |     |                                                |        |
|          |                                                           |                                                    |                                                   |     |                                                |        |

下载.fla格式固件HPD6备用。

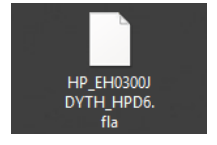

SMU界面中, System > Action > Update Firmware。

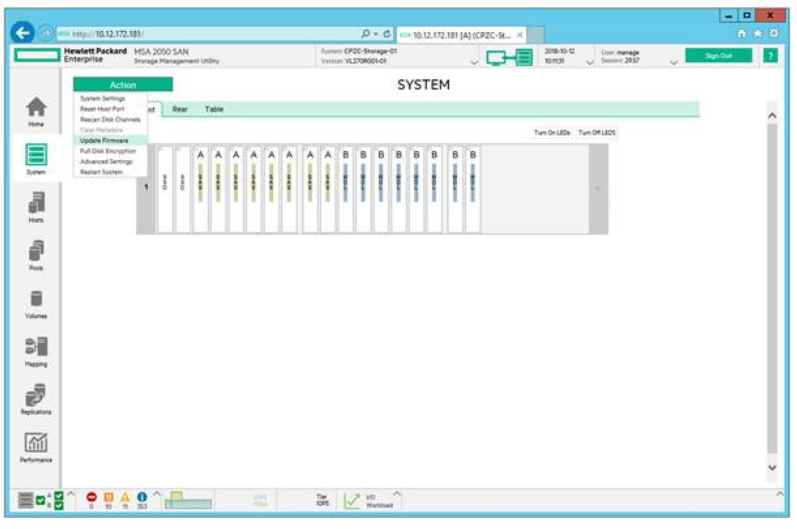

在Update Disk Drives选项卡中选择需要升级固件的硬盘,可按住Ctrl键后同时选择多块硬盘,以浏览 方式选择.fla固件。

|                                     |                    | _          |          |               |                   |         |              |                |          | CI ICT                |          |                                |                |                 |             |           |                   |
|-------------------------------------|--------------------|------------|----------|---------------|-------------------|---------|--------------|----------------|----------|-----------------------|----------|--------------------------------|----------------|-----------------|-------------|-----------|-------------------|
| A                                   | tiati-             | _          |          |               |                   |         |              |                |          | SYSTE                 | M        |                                |                |                 |             |           |                   |
|                                     | ( Breat            | line       |          | Table         |                   |         |              |                |          |                       |          |                                |                |                 |             |           |                   |
| Update Firmus                       |                    |            |          |               |                   |         |              |                |          |                       |          |                                |                |                 |             |           |                   |
| HPE strangly rec                    | connerds that      | t you wert | in the   | your formula  | e la las to d     | n.Te    | i lareat the | mware version  | n inclui | to support for new fe |          | st the most recent security up | pades.         |                 |             |           |                   |
| Your ourset from                    | unarie burnalite i | · VL23     | 08001    | di            |                   |         |              |                |          |                       |          |                                |                |                 |             |           |                   |
| Use the following                   | feir tenerine      |            | -        |               | the second second | -       | ( the carri  | of released to | -        | tor other MSA model ( | est Room | eater (2010) Enderson II a r   | nast formation | in contract the | in the Hill | Elizabet  | in the second     |
| using the downlo                    | all link and for   | Div the I  | ner with | ione provides | the update        | your fe | mulare.      |                |          |                       |          |                                |                |                 |             |           |                   |
| Update Con                          | troller Mode       | 101        | Upde     | te Experie    | on Module         |         | Undate       | Disk Drives    |          |                       |          |                                |                |                 |             |           |                   |
| Concession of the local division of |                    |            |          |               |                   | -       |              |                | -        |                       |          |                                |                |                 |             |           |                   |
| Select one or m                     | new data from      | n 1454e ar | nd then  | select the To | mean fix?         | 1.29974 | et           |                |          |                       |          |                                |                |                 |             |           |                   |
|                                     |                    | Clear P    | State.   | Showing       | T to 10 of 1      | lette   | of seve      | *0             |          |                       |          |                                |                |                 |             |           | $\langle \rangle$ |
| Exchaute                            | 4.7                | -          |          | Name:         | 1000              |         |              | Vandor         |          | Model                 |          | Sel4 Number                    |                | Description     | 10          | 100/02/02 |                   |
| 1                                   |                    | 1          |          | OK.           |                   | -       |              | SEADATE        | -        | 172006940403          |          | 7870M09000082216023            |                | \$10.545        |             | 0007      |                   |
| +                                   |                    | 2          |          | OK            |                   | ì       |              | SEADATE        |          | \$7800FH0403          |          | 7871949400008729023            |                | \$50 SAS        |             | 0007      |                   |
|                                     |                    | 2          |          | OK.           |                   |         |              | 10             |          | EH0300UDVTH           |          | OTHERHER                       |                | 545             |             | HPD4      |                   |
| +                                   |                    |            |          | 0K            |                   | i -     |              | 100            |          | EH0300JDVTH           |          | OTHERSON                       |                | 545             |             | HPDA      |                   |
|                                     |                    | 5          |          | OK:           |                   | 6       |              | HP:            |          | EHODOLOVTH            |          | OTHERASE                       |                | 545             |             | 30°04     |                   |
| 1.                                  |                    |            |          | OK            |                   | 6       |              | 10             |          | EHOSOGUDYTH           |          | OTHERD                         |                | 545             |             | HPDH      |                   |
| 1                                   |                    | 2.1        |          | OK .          |                   | L       |              | HP             |          | EH0300JDVTH           |          | OTHEAZWP                       |                | 543             |             | HPDN      |                   |
| 1                                   |                    | 1.         |          | OK.           | 1                 | ÷       |              | HP             |          | EH0300JEYTH           |          | QTH6828P                       |                | 545             |             | 1004      |                   |
| 1                                   |                    |            |          | OK            | 3                 | £       |              | 10             |          | EH0300/DVTH           |          | OTHERHOP                       |                | 545             |             | 1004      |                   |
| 1                                   |                    | 10         |          | OK.           |                   | κ       |              | HP.            |          | EH0500JDYTH           |          | OTHEBORF                       |                | 345             |             | HPD4      |                   |
| Dal Firmuare                        | Freihe             | Theorem    | UNVTR    | Latera Re     |                   |         |              |                |          |                       |          |                                |                |                 |             |           |                   |
| Field                               | Parre              |            |          | Contraint.    | D'Prist.          |         |              |                |          |                       |          |                                |                |                 |             |           |                   |
|                                     |                    |            |          |               |                   |         |              |                |          |                       |          |                                |                |                 |             | -         | 1                 |
|                                     |                    |            |          |               |                   |         |              |                |          |                       |          |                                |                |                 |             | 00        | Care              |
|                                     |                    |            | _        |               |                   | _       | _            |                | _        |                       | _        |                                | _              |                 | _           | _         | _                 |

开始升级固件,正在上载固件。

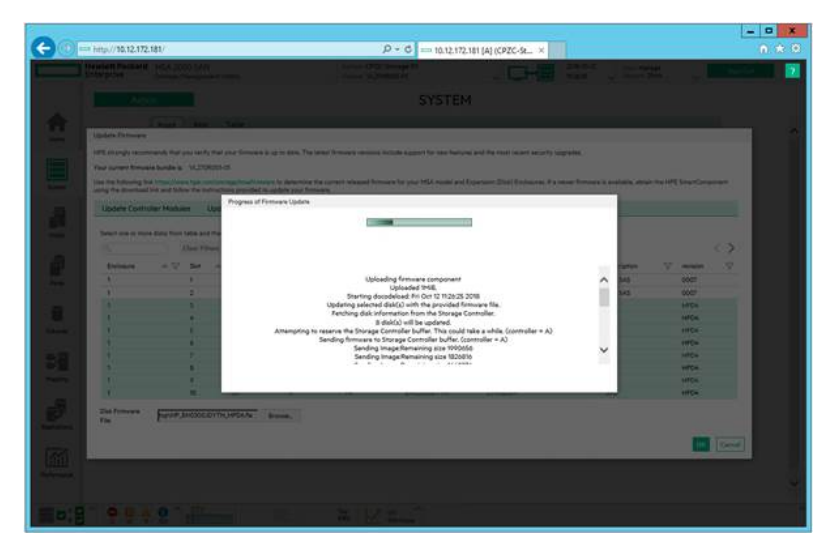

固件更新完成。

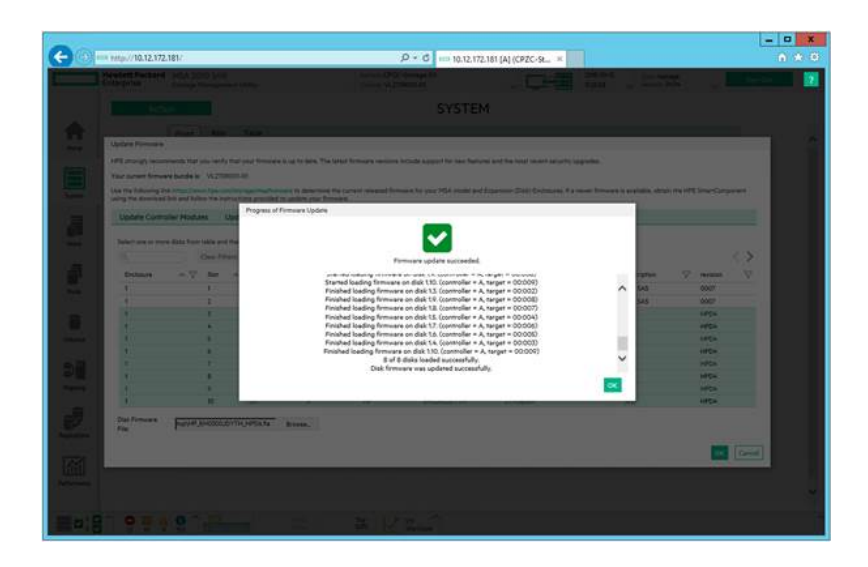

可见固件已升级至HPD6。

| Hewlett Pack | 2.172.181/<br>kard MSA 2050 SAN | D × C == 10<br>3 prior CPCC-Statege-0                                                                                                    |   |
|--------------|---------------------------------|----------------------------------------------------------------------------------------------------|---|
| Enterprise   | Storage Management Un           | SYS                                                                                                    |   |
|              | Front Rear                      | Datasetter<br>Landonia U<br>landonia di Abdoert<br>Sagar. Pie A Sondor Tar-<br>Sagar. Pie A Sondor Tar-<br>Sagar. Pie A Sondor Tar-<br>Sano Datasetter<br>Salori di Abdoert<br>Salori di Abdoert<br>Paro Consultati di Abdoert<br>Paro Consultati di |   |
|              |                                 | m tellan A                                                                                                    | · |

# 3) 通过运行scexe程序进行固件升级

MSA2050存储系统配有8块MDL SAS硬盘, 1TB 12G SAS 7K rpm SFF Drive Models (MM1000JEFRB), 固件版本HPD7。

| iewlett Packard MSA 2050 SAN<br>Interprise Stronge Managem | ent Utility                 | Symun OP20<br>Version VL2N | -Storag<br>08001-0 | 10-40<br>10 |    |     |   | ų. |   | 2018-10-12<br>115124 | Univ manage | Sign Du |
|------------------------------------------------------------|-----------------------------|----------------------------|--------------------|-------------|----|-----|---|----|---|----------------------|-------------|---------|
| Action                                                     |                             |                            |                    | S           | YS | TEN | 1 |    |   |                      |             |         |
| Dak Manatas                                                |                             |                            |                    |             |    |     |   |    |   |                      |             | Į.      |
| Locarian<br>Sania Mandan                                   | 131<br>W#70PCsC0000E7+78F19 |                            |                    |             |    |     |   |    | 1 | fum On LEDe          | Two DITLEDE |         |
| Thomas                                                     | Pool 8, Archive Tier        | в                          | вв                 | в           | 8  | в   | в | в  |   |                      |             |         |
| See                                                        | 1078                        |                            | i                  |             |    |     |   | ł  |   |                      |             |         |
| steen.                                                     | 7                           |                            | 1                  |             | 1  | ч   | 1 | 1  |   |                      |             |         |
| Product                                                    | MPROCOLIEFRE                |                            |                    |             |    |     |   |    |   |                      |             |         |
| Planet Cr. Hyurk                                           | 9023                        |                            |                    |             |    |     |   |    |   |                      |             |         |
| FOR Lass Key                                               | Not FDE Capable<br>00000000 |                            |                    |             |    |     |   |    |   |                      |             |         |
| Sector Formet                                              | 1417 (2510)<br>5724         |                            |                    |             |    |     |   |    |   |                      |             |         |
| Transfer Rater<br>SHARTY                                   | 6.0<br>Enabled              |                            |                    |             |    |     |   |    |   |                      |             |         |
| Drive Spin Dover Court                                     | 1                           |                            |                    |             |    |     |   |    |   |                      |             |         |
| L M M                                                      |                             |                            |                    |             |    |     |   |    |   |                      |             |         |
|                                                            |                             |                            |                    |             |    |     |   |    |   |                      |             |         |
|                                                            |                             |                            |                    |             |    |     |   |    |   |                      |             |         |
|                                                            |                             |                            |                    |             |    |     |   |    |   |                      |             |         |
|                                                            |                             |                            |                    |             |    |     |   |    |   |                      |             |         |

RHEL主机与MSA2050存储控制器管理端口通信正常。 通过WinSCP工具将固件HPD8的.SCEXE程序上传至RHEL主机。 进入.SCEXE程序所在目录。 chmod +x,为.SCEXE程序设置可执行权限。

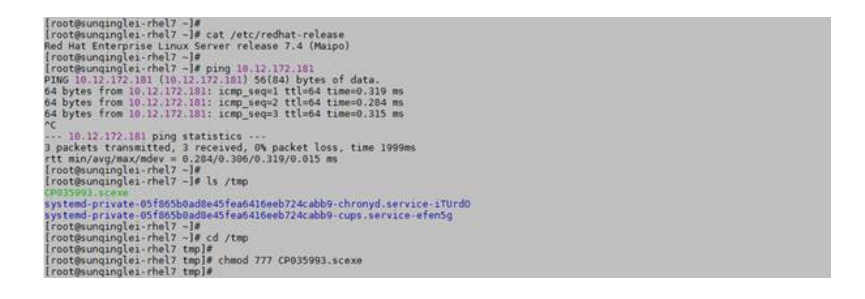

执行./CP035993.scexe --target A控管理端口IP --user 登录用户名 --passwd 密码,开始固件更新。 注\* 如用户名或密码包含特殊字符,请将字符串用单引号括起来,或在特殊字符前输入反斜杠。 将对11号~18号槽位的硬盘逐个更新固件。

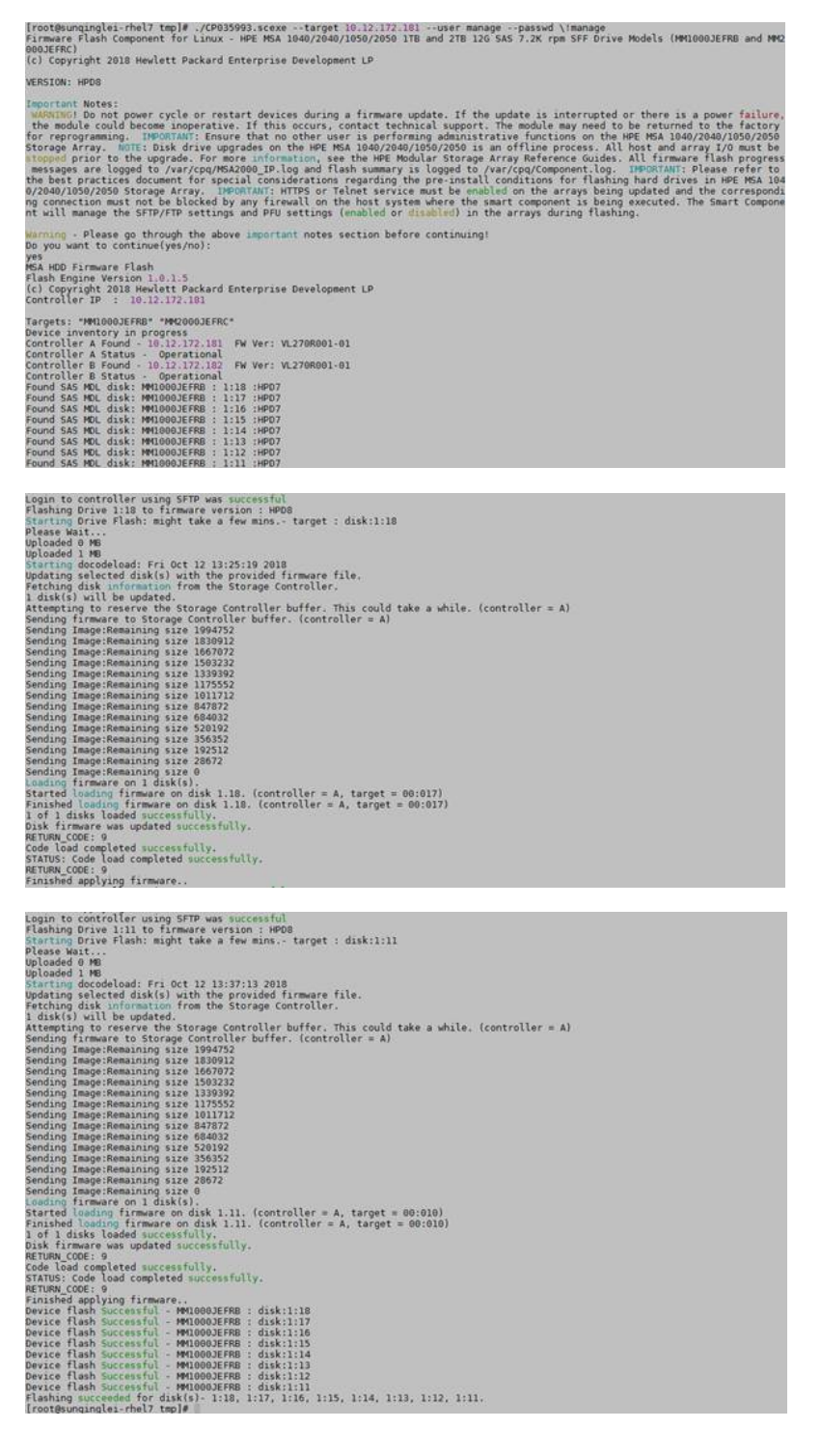

固件更新后,再次查看硬盘固件版本,已升级至HPD8。

| (1)     | p//10.12.172.181/                         |                                   |                        | p.                  | C =     | - 10.12  | 172.1 | 181 (A | (CPZC-St_ × |                      |                            |           |  |
|---------|-------------------------------------------|-----------------------------------|------------------------|---------------------|---------|----------|-------|--------|-------------|----------------------|----------------------------|-----------|--|
| Enter   | rprise MSA 2050 SAN<br>Storage Hanagement | Unitary                           | Rettors C<br>Version V | PZC-516r<br>L270800 | inge-01 |          |       |        |             | 2018-10-0<br>10:4210 | Unit manage<br>Senter 2857 | Signifian |  |
|         | Action                                    |                                   |                        |                     | s       | YST      | EM    | 1      |             |                      |                            |           |  |
| 6 T     | This between the                          |                                   |                        |                     |         |          |       |        |             |                      |                            |           |  |
|         | Lagran.                                   | - 01                              |                        |                     |         |          |       |        |             | Too In 18th          | Turn Fill 1876             |           |  |
|         | Salat Number                              | WKTOPCIC<br>Real E dealthing Time | 100                    | 100 P               | ene     | 8270     | 201   | 1271   | -           | 1000 (01 2024        |                            |           |  |
|         | Tree                                      | SAS HOL                           | 0                      | 1                   | 8 8     | 8        | 1     | B      |             |                      |                            |           |  |
|         | Terrer Terrer                             | 1.018                             | 1                      | 11                  | 11      |          | ŧ     | 1      |             |                      |                            |           |  |
|         | -                                         | ъ                                 |                        | ш                   | 11      | ч        | 1     | 1      | 1           |                      |                            |           |  |
|         | Pastachurer                               | HP HOTOGLEFRE                     |                        |                     |         |          |       |        |             |                      |                            |           |  |
|         | Revision                                  | HPDS                              | _                      | d-in                |         | Secolo 1 | ;;    |        |             |                      |                            |           |  |
|         | FOR Share                                 | Not FDE Capable                   |                        |                     |         |          |       |        |             |                      |                            |           |  |
| ·       | FOE Lock Key                              | 0000000<br>But (MID)              |                        |                     |         |          |       |        |             |                      |                            |           |  |
| t i     | Sector Format                             | 3124                              |                        |                     |         |          |       |        |             |                      |                            |           |  |
|         | Transfer Balle<br>SMAART                  | 5.0<br>Enabled                    |                        |                     |         |          |       |        |             |                      |                            |           |  |
|         | Drive Spin Down Count                     | 1                                 |                        |                     |         |          |       |        |             |                      |                            |           |  |
|         | 🖾 ок                                      |                                   |                        |                     |         |          |       |        |             |                      |                            |           |  |
| 10      |                                           |                                   |                        |                     |         |          |       |        |             |                      |                            |           |  |
| 8       |                                           |                                   |                        |                     |         |          |       |        |             |                      |                            |           |  |
| forms . |                                           |                                   |                        |                     |         |          |       |        |             |                      |                            |           |  |
|         |                                           |                                   |                        |                     |         |          |       |        |             |                      |                            |           |  |
| 1       |                                           |                                   |                        |                     |         |          |       |        |             |                      |                            |           |  |
| unce.   |                                           |                                   |                        |                     |         |          |       |        |             |                      |                            |           |  |
|         |                                           |                                   |                        |                     |         |          |       |        |             |                      |                            |           |  |